# brother

# Hurtigstartguide

## Etikettskriver QL-710W/720NW

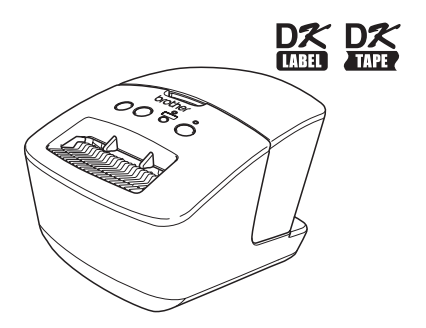

Sørg for å lese nøye gjennom denne håndboken før du tar i bruk maskinen. Vi anbefaler at du oppbevarer denne håndboken i nærheten for framtidig referanse. Ikke alle modeller er tilgjengelige i alle land.

www.brother.com

Takk for kjøpet av Brother QL-710W/720NW.

Denne håndboken forklarer hvordan du tar i bruk Brother QL-710W/720NW. Se Brukermanual hvis du vil ha flere detaljer. Brukermanualen finner du i mappen Håndbøker på den medfølgende CD-ROM-en.

Vi anbefaler på det sterkeste at du leser denne håndboken nøye før du tar i bruk Brother QL-710W/720NW, og oppbevarer den i nærheten for framtidig referanse.

Vi tilbyr service og brukerstøtte til brukere som registrerer sine produkter på vår hjemmeside. Vi anbefaler at du benytter denne muligheten til å registrere deg hos oss ved å besøke oss på:

#### Online brukerregistrering http://register.eu.brother.com/

#### Side for online brukerstøtte http://support.brother.com/

**MERK.** Det er også mulig å få tilgang til de nevnte sidene via vinduet for brukerregistrering på den medfølgende CD-en. Vi ser fram til å motta din registrering.

Konformitetserklæring (kun Europa) Vi, Brother In 15-1 Nae

Brother Industries, Ltd. 15-1, Naeshiro-cho, Mizuho-ku, Nagoya, 467-8561, Japan,

erklærer at dette produktet er i samsvar med de grunnleggende kravene i alle gjeldende direktiver og forskrifter i EU/EØS.

Samsvarserklæringen (DoC) kan lastes ned fra webområdet vårt.

Besøk http://support.brother.com/  $\rightarrow$  Velg "Europe"  $\rightarrow$  Velg land  $\rightarrow$  Velg modell  $\rightarrow$  Velg "Håndbøker" og språk, og klikk på "Søk"  $\rightarrow$  Velg Konformitetserklæring  $\rightarrow$  Klikk på "Last ned" Erklæringen vil lastes ned som en PDF-fil.

# Erklæring om samsvar med det internasjonale ENERGY STAR $^{\textcircled{B}}$ -programmet

Formålet med det internasjonale ENERGY STAR<sup>®</sup>programmet er å fremme utvikling og popularisering av energieffektivt kontorutstyr. Som ENERGY STAR<sup>®</sup>-partner har Brother Industries, Ltd. slått fast at dette produktet oppfyller ENERGY STAR<sup>®</sup>retningslinjene for energieffektivitet.

#### ■VIKTIG MERKNAD

Dette produktet er bare godkjent for bruk i kjøpslandet. Ikke bruk dette produktet utenfor kjøpslandet, ellers risikerer du å bryte reguleringer for trådløs telekommunikasjon og el-forskrifter i det aktuelle landet.

Dette produktet støtter Windows<sup>®</sup> XP/Windows Vista<sup>®</sup>/Windows<sup>®</sup> 7/Windows Server<sup>®</sup> 2003/Windows Server<sup>®</sup> 2008/ Mac OS X 10.5.8-10.7.

Windows<sup>®</sup> XP i dette dokumentet representerer Windows<sup>®</sup> XP Professional og Windows<sup>®</sup> XP Home Edition. Men Windows<sup>®</sup> XP i dette dokumentet representerer ikke Windows<sup>®</sup> XP x64 Edition.

Windows Vista<sup>®</sup> i dette dokumentet representerer alle utgaver av Windows Vista<sup>®</sup>.

Windows<sup>®</sup> 7 i dette dokumentet representerer alle utgaver av Windows<sup>®</sup> 7.

Windows Server<sup>®</sup> 2003 i dette dokumentet representerer Windows Server<sup>®</sup> 2003, Windows Server<sup>®</sup> 2003 x64 Edition. Men Windows Server<sup>®</sup> 2003 i dette dokumentet representerer ikke Windows Server<sup>®</sup> 2003 x64 Edition. Windows Server<sup>®</sup> 2008 i dette dokumentet representerer alle utgaver av Windows Server<sup>®</sup> 2008 og Windows Server<sup>®</sup> 2008 R2.

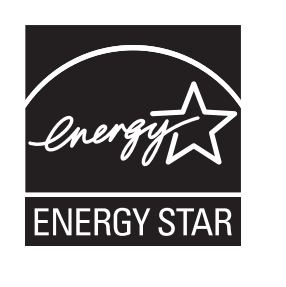

# Innhold

|   | Innhold ••••••                                                             | <sup>,</sup> 1 |
|---|----------------------------------------------------------------------------|----------------|
|   | Generell informasjon ••••••                                                | 2              |
|   | Sikker bruk av maskinen ••••••                                             | 3              |
|   | Generelle forholdsregler ••••••                                            | 5              |
| 1 | Pakke ut QL-710W/720NW ······                                              | 7              |
| 2 | Beskrivelse av deler ••••••                                                | 8              |
|   | Hovedutskriftsenhet ••••••                                                 | 8              |
| 3 | Tilkobling av strømkilde ••••••                                            | 8              |
| 4 | Angi DK-rullen ••••••                                                      | 9              |
| 5 | Installere programvaren ••••••                                             | 10             |
|   | For brukere av USB-grensesnitt (Windows <sup>®</sup> ) ••••••              | 11             |
|   | For brukere av USB-grensesnitt (Macintosh) •••••••                         | 13             |
|   | For brukere av kablede nettverksgrensesnitt (Windows <sup>®</sup> )        | 45             |
|   | (KUN QL-720NW) ····································                        | 15             |
|   | (kun QL-720NW) ·······                                                     | · 18           |
|   | For brukere av trådløse nettverksgrensesnitt •••••••                       | 20             |
|   | For Windows <sup>®</sup> -brukere ••••••                                   | 23             |
|   | For Macintosh-brukere ••••••                                               | 28             |
| 6 | Installere og bruke annen programvare ••••••                               | 31             |
|   | BRAdmin Light (Windows <sup>®</sup> ) •••••••••••••••••••••••••••••••••••• | 31             |
|   | BRAdmin Light (Macintosh) •••••••                                          | 32             |
| 7 | P-touch Editor Lite LAN (Windows <sup>°</sup> )                            | 33             |
| 1 | Start av Hjeip for P-touch Editor                                          | 34             |
|   | windows <sup>-</sup>                                                       | 34             |
|   | i or macintosii                                                            | 55             |

# **Generell informasjon**

#### Merknad om kompilering og publisering

Denne håndboken er kompilert og publisert under oppsyn av Brother Industries, Ltd., og den dekker de nyeste produktbeskrivelsene og -spesifikasjonene.

Innholdet i denne håndboken og produktspesifikasjonene kan endres uten varsel.

Brother forbeholder seg retten til å foreta endringer i nevnte spesifikasjoner og materialer uten varsel, og kan ikke holdes ansvarlig for eventuelle skader (inkludert følgeskader) som skyldes bruk av beskrevne materialer, inkludert, men ikke begrenset til, typografiske og andre feil knyttet til publiseringen.

Skjermbildene i denne håndboken kan variere avhengig av ditt operativsystem eller din skriver.

© 2012 Brother Industries, Ltd. Med enerett.

#### ■Varemerker

Brother-logoen er et registrert varemerke for Brother Industries, Ltd.

Brother er et registrert varemerke for Brother Industries, Ltd.

Microsoft, Windows Vista, Windows Server og Windows er enten registrerte varemerker eller varemerker for Microsoft Corp. i USA og/eller andre land.

Apple, Macintosh, Mac OS, iPhone, iPod touch, iPad og Safari er varemerker som tilhører Apple Inc., registrert i USA og andre land.

Wi-Fi og Wi-Fi Alliance er registrerte varemerker som tilhører Wi-Fi Alliance.

Wi-Fi Protected Setup, WPA og WPA2 er merker som tilhører Wi-Fi Alliance.

Android er et varemerke som tilhører Google Inc.

Navnene på annen programvare eller andre produkter som er omtalt i dette dokumentet, er varemerker eller registrerte varemerker for selskapene som utviklet dem.

Alle selskaper som har programvare nevnt ved navn i denne håndboken, har en egen programvarelisens for programmene de har eiendomsretten til.

Alle vare- og produktnavn for selskaper som vises på Brother-produkter, relaterte dokumenter og annet materiale, er varemerker eller registrerte varemerker for disse respektive selskapene.

#### Symboler som brukes i denne håndboken

Følgende symboler brukes i denne håndboken:

- ① Dette symbolet angir informasjon eller anvisninger som skal følges. Hvis det ignoreres, kan det føre til personskade, materielle skader eller driftsforstyrrelser.
- Dette symbolet angir informasjon eller anvisninger som kan gjøre det lettere å forstå eller bruke maskinen mer effektivt.

#### Lisensmerknader for åpen kilde

Dette produktet omfatter såkalt open-source-programvare.

Se lisensmerknader for åpen kilde og copyrightinformasjon på den medfølgende CD-ROM-en. (For Windows®) "X:\Licence.txt" (der X er stasjonsbokstaven).

(For Macintosh) Dobbeltklikk på CD-ROM-ikonet på skrivebordet. Dobbeltklikk deretter på Verktøy-ikonet. Licence.rtf vil vises.

# Sikker bruk av maskinen

Les og forstå alle instruksjonene og oppbevar dem for senere bruk. Følg alle advarsler og instruksjoner som er merket på produktet.

ADVARSEL Indikerer en potensielt farlig situasjon, som kan resultere i dødsfall eller alvorlig skade om produktet håndteres uten å følge instruksjoner og advarsler.
 Indikerer en potensielt farlig situasjon, som kan resultere i mindre eller moderate skader om produktet håndteres uten å følge instruksjoner og advarsler.

#### Følgende symboler brukes i denne håndboken:

| $\bigcirc$ | Handling IKKE tillatt.                                          | $\otimes$ | IKKE demonter produktet.            |
|------------|-----------------------------------------------------------------|-----------|-------------------------------------|
| 8          | IKKE sprut vann på produktet og IKKE senk produktet ned i vann. | 8         | IKKE berør angitt del av produktet. |
| 0          | Handling må utføres.                                            |           | Koble fra.                          |
| Ѧ          | Varsel om mulig elektrisk støt.                                 |           |                                     |

#### Sikker bruk av maskinen

| ADVARSEL                                                                                                    |                                                                                                    |  |
|----------------------------------------------------------------------------------------------------|----------------------------------------------------------------------------------------------------|--|
| Følg disse retningslinjene for å unngå brann, elektrisk støt eller annen skade.                                                                                                    |                                                                                                    |  |
| ■Maskinen                                                                                                    |                                                                                                    |  |
| I bestemte omgivelser må skriveren ikke<br>brukes, for eksempel i nærheten av<br>medisinsk utstyr. Elektromagnetiske<br>bølger kan forårsake feil på det medisinske<br>utstyret.                                 | (S) Ikke demonter skriveren.<br>Når det gjelder inspeksjon, justering og<br>reparasjon av skriveren, kan du kontakte<br>butikken der skriveren ble kjøpt, eller ditt<br>lokale autoriserte servicesenter. |  |
| Brukere med pacemaker må flytte seg bort<br>fra maskinen hvis de opplever unormale<br>forhold.                                                                                                    | Ikke mist maskinen i gulvet eller påfør den<br>andre skader.     Plasser ikke maskinen på et sted hvor den                                                                                                |  |
| Fjern plastposer på en korrekt måte<br>og hold dem unna babyer og små barn:<br>ikke bruk plastposer som påkledning eller<br>leketøv                                                                              | kan bli våt, slik som et kjøkken, et bad eller<br>nær en luftfukter. Om dette gjøres, kan det<br>resultere i et elektrisk støt eller brann.                                                               |  |
| <ul> <li>Koble fra strømledningen umiddelbart<br/>og slutt å bruke skriveren hvis du merker<br/>unormal lukt, varme, misfarging,<br/>deformering eller noe annet unormalt i<br/>forbindelse med bruk.</li> </ul> | W ikke tillat noen væsker a komme i kontakt<br>med maskinen.                                                                                                    |  |

## 

| Ikke bruk skriveren med et<br>fremmedlegeme inni den. Slipp ikke noen<br>metallobjekter som binders og stifter inn i<br>maskinen. Dersom vann eller                                                                                                    | Forsikre deg om at maskinen stenges av<br>og at strømkabelen er trukket ut, når<br>maskinen rengjøres. Om dette ikke gjøres,<br>kan det resultere i elektrisk stør eller brann.                                                                                                    |
|----------------------------------------------------------------------------------------------------|----------------------------------------------------------------------------------------------------|
| fremmedlegemer kommer inn i maskinen,<br>ta ut strømkabelen fra den elektriske<br>kontakten og fjern det fremmede objektet.<br>Ved behov kan du kontakte butikken der                                                                                                    | Demonter aldri maskinen eller tillat den å<br>bli våt, for å forhindre mulig brann eller<br>elektrisk støt.                                                                                                    |
| skriveren ble kjøpt, eller ditt lokale<br>autoriserte servicesenter.                                                                                                    | Ikke bruk malingstynner, benzen, alkohol<br>eller andre organiske løsemidler til å<br>rengjøre maskinen. Dette kan medføre                                                                                                    |
| (benzen, malingstynner, neglelakkfjerner,                                                                                                    | skader på overflaten. Bruk en myk, tørr klut<br>til å rengjøre maskinen.                                                                                                    |
| maskinen og dens tilkoblede kabler. Hvis<br>dette skjer, kan det forårsake at utstyret<br>løses opp eller deformeres, og det kan<br>oppstå fare for elektrisk sjokk eller brann.                                                                                                    | Ikke sett tunge gjenstander eller<br>gjenstander som inneholder vann oppå<br>maskinen. Hvis vann eller andre<br>fremmedlegemer kommer inn i maskinen,<br>kontakt butikken der du kiøpte maskinen                                                                                                    |
| Ikke berør maskinen under alvorlig<br>tordenvær, ettersom det kan føre til<br>elektrisk støt.                                                                                                    | eller ditt lokale autoriserte servicesenter.<br>Dersom du fortsetter å bruke maskinen<br>med vann eller en annen fremmed<br>gjenstand i maskinen, kan dette resultere i<br>skader på maskinen eller personskader.                                                                                                    |
| Følg disse retningslinjene for å unngå br                                                                                                    | rann, elektrisk støt eller annen skade.                                                                                                    |
| ■Strømledning                                                                                                    |                                                                                                    |
|                                                                                                    |                                                                                                    |
| Sruk bare den autoriserte strømkilden (220-240 V AC) for maskinen.                                                                                                    | S Ikke bruk strømledningen dersom denne er skadet.                                                                                                    |
| <ul> <li>Bruk bare den autoriserte strømkilden<br/>(220-240 V AC) for maskinen.</li> <li>Bruk bare strømledningen som følger med<br/>maskinen.</li> </ul>                                                                                                    | <ul> <li>Ikke bruk strømledningen dersom denne er skadet.</li> <li>Forsikre deg om at strømkabelen er korrekt satt inn i det elektriske uttaket.</li> </ul>                                                                                                    |
| <ul> <li>Bruk bare den autoriserte strømkilden<br/>(220-240 V AC) for maskinen.</li> <li>Bruk bare strømledningen som følger med<br/>maskinen.</li> <li>Håndter ikke strømkabelen med våte<br/>hender.</li> </ul>                                                                                                    | <ul> <li>Ikke bruk strømledningen dersom denne er skadet.</li> <li>Forsikre deg om at strømkabelen er korrekt satt inn i det elektriske uttaket.</li> <li>Ikke dra i strømledningen når du kobler den fra stikkontakten. Om dette gjøres, her det med her det bedet det elektriske uttaket.</li> </ul>                                                                                                    |
| <ul> <li>Bruk bare den autoriserte strømkilden<br/>(220-240 V AC) for maskinen.</li> <li>Bruk bare strømledningen som følger med<br/>maskinen.</li> <li>Håndter ikke strømkabelen med våte<br/>hender.</li> <li>Ikke overbelast strømuttak med for mange<br/>apparater eller koble strømledningen i et<br/>adoet attermuttak</li> </ul>                                                                                   | <ul> <li>Ikke bruk strømledningen dersom denne er skadet.</li> <li>Forsikre deg om at strømkabelen er korrekt satt inn i det elektriske uttaket.</li> <li>Ikke dra i strømledningen når du kobler den fra stikkontakten. Om dette gjøres, kan det resultere i et elektrisk støt eller brann.</li> </ul>                                                                                                    |
| <ul> <li>Bruk bare den autoriserte strømkilden<br/>(220-240 V AC) for maskinen.</li> <li>Bruk bare strømledningen som følger med<br/>maskinen.</li> <li>Håndter ikke strømkabelen med våte<br/>hender.</li> <li>Ikke overbelast strømuttak med for mange<br/>apparater eller koble strømledningen i et<br/>ødelagt strømuttak.</li> <li>Ikke klipp, endre eller plasser tunge<br/>gjenstander på strømkabelen.</li> </ul> | <ul> <li>Ikke bruk strømledningen dersom denne er skadet.</li> <li>Forsikre deg om at strømkabelen er korrekt satt inn i det elektriske uttaket.</li> <li>Ikke dra i strømledningen når du kobler den fra stikkontakten. Om dette gjøres, kan det resultere i et elektrisk støt eller brann.</li> <li>Ikke bøy, brekk eller påfør skade på kabelen på noen måte, da dette kan resultere i elektrisk støt, brann eller feilfunksioner</li> </ul> |

U 

| <b>FORSIKTIG</b>                                                                                                    |  |  |
|----------------------------------------------------------------------------------------------------|--|--|
| Følg disse retningslinjene for å unngå brann, elektrisk støt eller annen skade.                                                                                                    |  |  |
| ■Maskinen                                                                                                    |  |  |
| Skriveren kan få funksjonsfeil hvis den står i nærheten av en TV, radio e.l. Ikke bruk skriveren i nærheten av maskiner som kan forårsake elektromagnetisk forstyrrelse.                                                                                                    |  |  |
| Forsikre deg om at små barn ikke trykker fingrene inn i bevegelige deler eller åpninger i maskinen.                                                                                                    |  |  |
| Strømuttaket bør være nær skriveren og lett tilgjengelig.                                                                                                    |  |  |
| Ikke rør kutteren. Det kan medføre personskade.                                                                                                    |  |  |
| Når maskinen ikke er i bruk, må den oppbevares utenfor barns rekkevidde. I tillegg må du<br>ikke la barn få plassere deler eller etiketter i munnen. Søk medisinsk assistanse hvis en<br>gjenstand er svelget.                                                                                              |  |  |
| Plasser ikke maskinen der den kan utsettes for direkte sollys eller i nærheten av varmeovner<br>eller andre varme apparater, i områder som er utsatt for ekstremt høye eller lave<br>temperaturer, høy luftfuktighet eller støvete områder. Dette kan føre til at maskinen svikter.                         |  |  |
| kke hold skriveren og løft den etter DK-rull-dekselet. Dekselet kan falle av, og skriveren<br>kan falle i bakken og bli skadet.                                                                                                    |  |  |
| 🚫 lkke hold maskinen med bare én hånd. Maskinen kan falle ut av hånden din.                                                                                                    |  |  |
| Vær sikker på at kabler og valgbare tilleggsprodukter er korrekt orientert og behandles<br>riktig. I tillegg, bruk bare spesifiserte kabler og tilleggsprodukter. Om dette ikke gjøres,<br>kan det resultere å koble til eller personskade. Følg instruksjonene i manualen for i brann<br>utstyret korrekt. |  |  |
| V kke fjern etiketter (som angir operasjoner, produktnummer, osv.) som er festet til<br>maskinen.                                                                                                    |  |  |
| ■Strømledning                                                                                                    |  |  |
| 😴 Koble strømledningen fra strømuttaket dersom maskinen ikke skal brukes på en stund.                                                                                                    |  |  |
| ■Kutter                                                                                                    |  |  |
| 🕲 Ikke berør bladet på kutteenheten.                                                                                                    |  |  |
| S lkke åpne toppdekselet når du bruker kutterenheten.                                                                                                    |  |  |
| ■Installasjon/Lagring                                                                                                    |  |  |
| Plasser skriveren på et flatt og stabilt<br>underlag, f.eks. et skrivebord. Nkke plasser tunge gjenstander oppå<br>skriveren.                                                                                                    |  |  |

# Generelle forholdsregler

#### Maskinen

- Dette er en presisjonsmaskin. Ikke mist maskinen i gulvet eller påfør den andre skader.
- Ikke løft skriveren etter DK-rulldekselet. Dekselet kan falle av, og skriveren kan falle i bakken og bli skadet.
- Ikke sett inn objekter i eller blokker etikettåpningen, USB-porten, serieporten eller LAN-porten.
- Bruk bare grensesnittkabelen (USB-kabel) som følger med skriveren.
- Dersom maskinen ikke benyttes i en lengre periode, fjern DK-rullen fra maskinen.
- Ikke forsøk å skrive ut etiketter mens DK-rull-dekselet er åpent.

#### DK rull (DK-etikett og DK-tape)

- Bruk bare ekte Brother-tilleggsutstyr og rekvisita (med merkene D, D). Bruk ikke tilleggsutstyr og rekvisita som ikke er godkjent.
- Dersom etiketten blir festet til en våt, tørr eller oljete overflate, kan den lett falle av. Rengjør overflaten etiketten skal festes på før du fester etiketten.
- DK-ruller har termisk papir som kan falme i fargen eller løsne i flak om de utsettes for ultrafiolett lys, vind eller regn.
- Ikke utsett DK-rullene for direkte sollys, høye temperaturer, høy luftfuktighet eller støv.
   Oppbevares på et kjølig, mørkt sted. Bruk DK-rullene så snart du har åpnet pakken.
- Ved å skrape på den trykte overflaten med negler eller metallobjekter, eller ved å berøre overflaten med hender som er fuktige pga. vann, svette eller kremer, kan fargen endres eller falme.
- Ikke fest etiketter på mennesker, dyr eller planter. I tillegg må du aldri feste etiketter på offentlige eller private områder uten tillatelse.
- Sluttenden av DK-rullen er designet for å ikke klebe mot etikettspolen, de siste etikettene kan være feilaktig kuttet. Om dette hender, fjern de gjenværende etikettene, sett inn en ny DK-rull, og skriv ut den siste etiketten.

Merk. For å kompensere for dette, kan antall etiketter på DK-rullen være høyere enn indikert på innpakningen.

- Når en etikett blir fjernet etter å ha blitt festet på en overflate, kan en del av etiketten bli sittende igjen.
- Før bruk av CD/DVD-etiketter, sørg for å følge instruksjonene i CD/DVD-spillerens instruksjonsmanual angående påføring av CD/DVD-etiketter.
- Bruk ikke CD/DVD-etiketter sammen med en CD/DVD-spiller hvor CD/DVD-platen mates inn gjennom en spalte, for eksempel med en CD-spiller i en bil hvor det er et CD-spor i CD-spilleren.
- Plukk ikke av CD/DVD-etiketten etter at den er satt på CD/DVD-en, et tynt overflatesjikt kan løsne, noe som resulterer i skade på disken.
- Påfør ikke CD/DVD-etiketter på CD/DVD-plater som er designet for å brukes med blekkstråleskrivere. Etiketter løsner lett fra disse platene, og å bruke plater med løsnede etiketter kan resultere i skade på eller tap av data.
- Når CD/DVD-etiketter påføres, benytt applikatoren som er inkludert med CD/DVD-rullene. Om dette ikke gjøres, kan CD/DVD-spilleren skades.
- Brukere har fullt ansvar for påføringen av CD/DVD-etiketter. Brother tar ikke på seg noe ansvar for tap eller skade av data forårsaket av ukorrekt bruk av CD/DVD-etiketter.
- Pass på å ikke miste DK-rullen i bakken.
- DK-rullene bruker termisk papir og termisk film. Både etiketten og trykket blekner i sollys og varme. Ikke bruk DK-ruller til utendørs bruk som krever slitestyrke.
- Avhengig av plassering, materiale og miljøforhold kan etiketten løsne eller festes så hardt at den ikke kan fjernes, og fargen på etiketten kan endres eller smitte over på andre gjenstander. Kontroller miljøforholdene og materialet før du anbringer etiketten. Test etiketten ved å feste et lite stykke av den på et lite sentralt område på den tiltenkte overflaten.

#### ■CD-ROM og programvare

- Ikke utsett CD-ROM-en for oppskraping, ekstremt høye eller lave temperaturer.
- Ikke legg tunge gjenstander på CD-ROM-en eller bruk makt på den.
- Programvaren på CD-ROM-en er kun ment for bruk med denne datamaskinen. Se lisensen på CD-ROM-en hvis du vil ha mer informasjon. Denne programvaren kan være installert på flere datamaskiner for bruk på et kontor, osv.

# 1 Pakke ut QL-710W/720NW

Kontroller at pakken inneholder følgende før du tar i bruk skriveren. Kontakt din lokale Brother-forhandler dersom noen deler mangler eller er skadet.

#### QL-710W/720NW

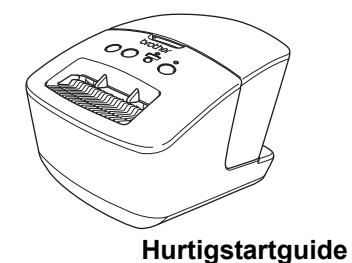

USB-kabel

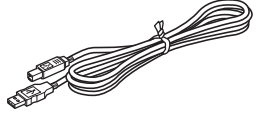

CD-ROM

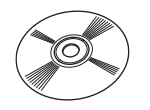

AC-strømledning

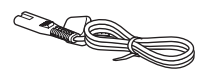

Støpselet kan variere fra land til land.

# DK-etikett og tapefører

**DK-rull (førstegangsrull)** 

# 2 Beskrivelse av deler

## Hovedutskriftsenhet

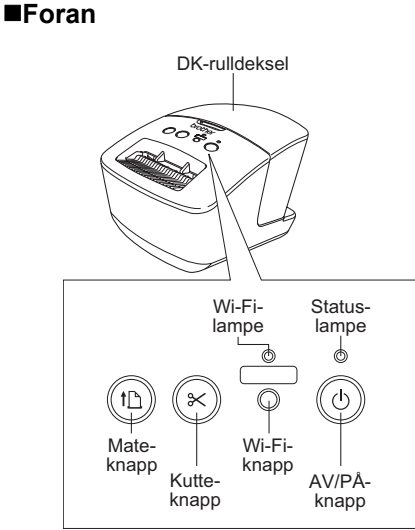

Når Wi-Fi-lampen er tent, er de kablede nettverkstilkoblingene deaktivert.

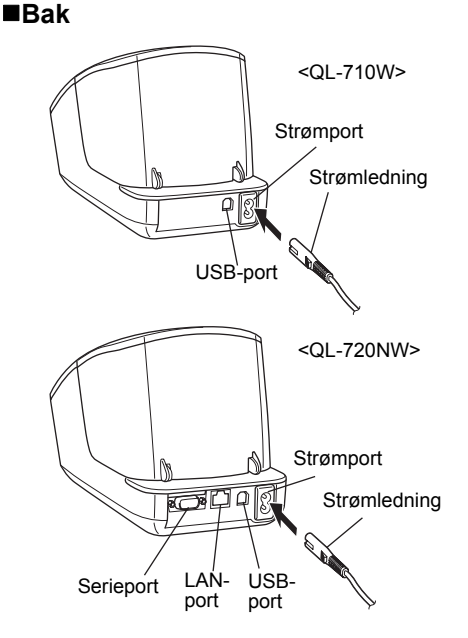

# 3 Tilkobling av strømkilde

Koble strømkabelen til QL-710W/720NW og plugg deretter inn strømledningen i en stikkontakt.

- Kontroller at stikkontakten er 220-240 V AC før du plugger inn strømledningen.
  - Ta strømledningen ut av stikkontakten når du er ferdig med å bruke QL-710W/720NW.
  - Ikke dra i strømledningen når du kobler den fra stikkontakten. Tråden i ledningen kan bli ødelagt.
  - Ikke koble QL-710W/720NW til datamaskinen før du blir bedt om det mens du installerer skriverdriveren.

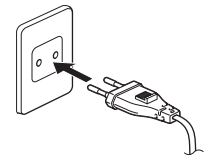

Støpselet kan variere fra land til land.

| 4 | Angi DK-rullen                                                                                                    |
|---|----------------------------------------------------------------------------------------------------|
| 1 | Trykk på og hold AV/PÅ-knappen (ᠿ) for<br>å slå av QL-710W/720NW. Hold Brother<br>QL-710W/720NW foran på maskinen,<br>og løft opp og åpne DK-rulldekselet.                                                                                                  |
|   |                                                                                                    |
| 2 | <ul> <li>Sett spolen i spoleføringene i DK-rulldekselet.</li> <li>Sørg for at spolearmene er satt godt inn i spoleføringene til venstre og høyre.</li> <li>Sett inn spolen med DK-rullen i spoleføringen på høyre side av Brother QL-710W/720NW.</li> </ul> |
|   |                                                                                                    |
| 3 | <ul> <li>Tre enden av DK-rullen inn i sporet<br/>inntil det står overfor området som<br/>vises til høyre.</li> <li>() Sett enden av rullen i linje med den rake<br/>enden av spalten for etikettmating.</li> </ul>                                          |
|   |                                                                                                    |
| 4 | Lukk DK-rull-dekselet.<br>Når du trykker på AV/PÅ-knappen (ᠿ) for å<br>slå på Brother QL-710W/720NW, plasseres enden<br>den utstansede DK-etiketten riktig automatisk.                                                                                      |

# 5 Installere programvaren

Dette avsnittet forklarer hvordan du installerer P-touch Editor 5.0, skriverdriveren, P-touch Update Software og Verktøy for skriverinnstillinger ved hjelp av alternativet Standard installasjon.

Prosedyren for å installere programvaren er avhengig av operativsystemet til datamaskinen. Skjermbildene kan avvike avhengig av operativsystem.

l trinnene nedenfor vil du se QL-XXX. "XXX" er navnet på skriveren. Skrivernavnet på følgende skjermbilder kan være forskjellig fra din skriver.

Skjermbildene kan variere mellom QL-710W og QL-720NW. Skjermbildene på QL-720NW brukes i forklaringene i denne håndboken.

Installeringsprosedyren kan endres uten varsel.

Hvis datamaskinen ikke har CD-ROM-stasjon, kan du laste ned de siste driverne, håndbøkene og verktøyene for modellen din fra Brother Solutions Center på http://support.brother.com/. Enkelte programmer på CD-ROM-en er kanskje ikke tilgjengelige som nedlastingsalternativer.

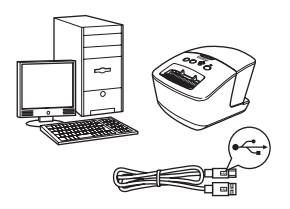

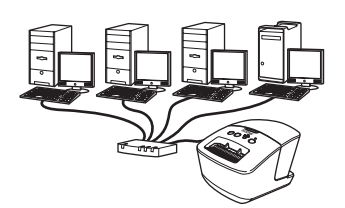

# For USB-kabel

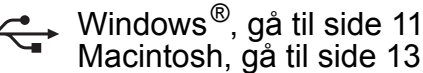

# For kablet nettverk (kun QL-720NW)

Windows<sup>®</sup>, gå til side 15 Macintosh, gå til side 18

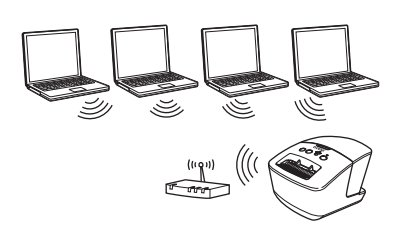

# For trådløst nettverk

Windows<sup>®</sup> og Macintosh, gå til side 20

### For brukere av USB-grensesnitt (Windows<sup>®</sup>)

#### Før du installerer

Sørg for at datamaskinen er PÅ og at du er pålogget med administratorrettigheter.

- () IKKE koble til USB-kabelen ennå.
  - Lukk eventuelle programmer som kjører.

# Installere programvaren for USB-kabelen

- Sett inn den medfølgende CD-ROM-platen i CD-ROM-stasjonen. Hvis modellnavnskjermbildet vises, velger du skriveren. Hvis språkskjermbildet vises, velger du språket.
  - Hvis CD-ROM-menyen ikke vises automatisk, åpner du filene på CD-ROM-platen og dobbeltklikker på [Start.exe].

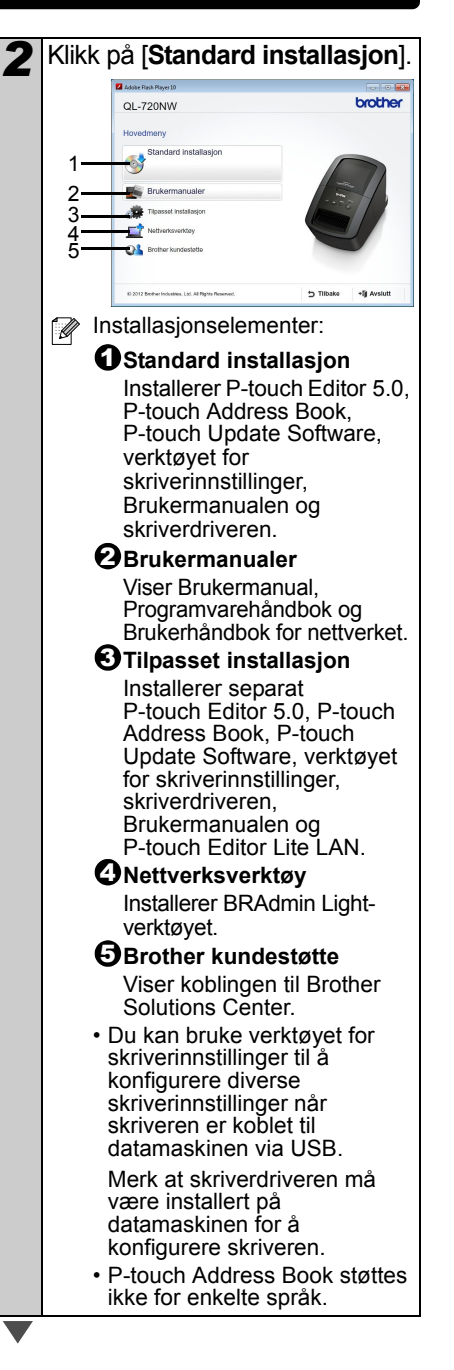

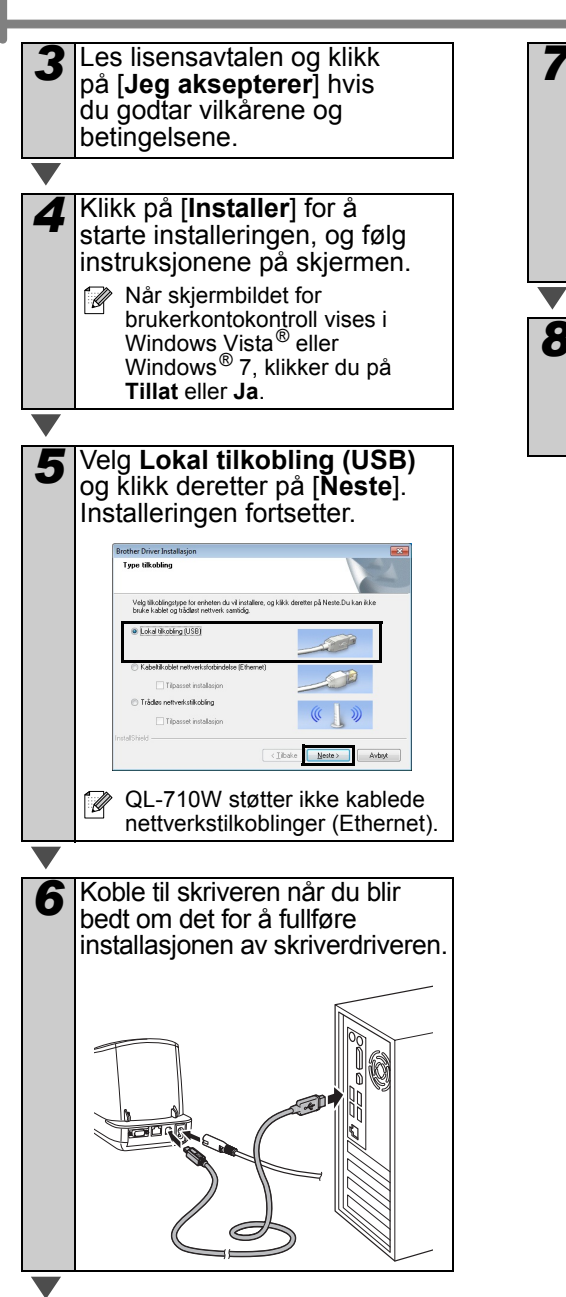

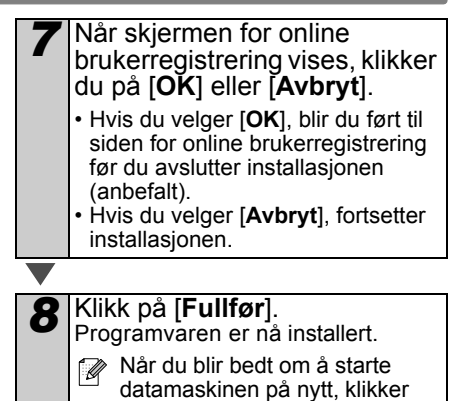

du på [Omstart].

## For brukere av USB-grensesnitt (Macintosh)

#### Før du installerer

Sørg for at maskinen er koblet til strøm og at din Macintosh er PÅ. Du må være pålogget med administratorrettigheter.

#### ■Koble til USB-kabelen

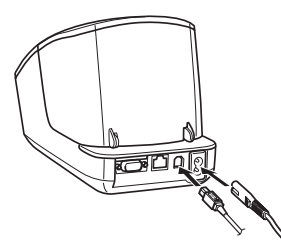

Hvis du kobler skriveren til Macintosh via en USB-hub, er det ikke sikkert at den oppdages riktig. I så fall må du koble skriveren direkte til USB-porten på Macintosh.

#### Installere programvaren for USB-kabelen

Sett inn den medfølgende CD-ROM-platen i CD-ROM-stasjonen.

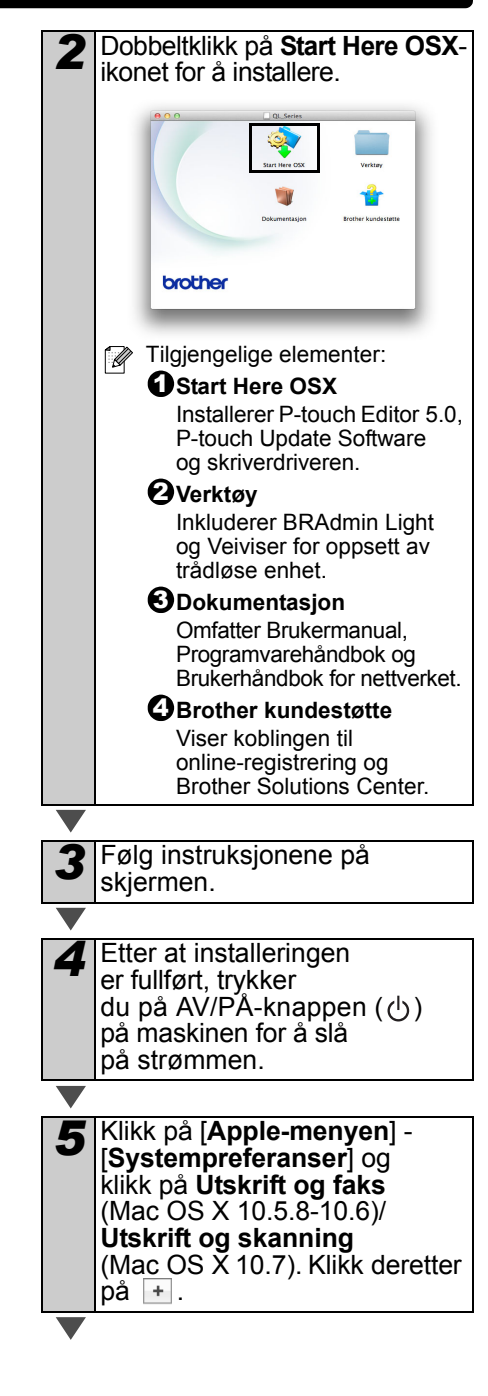

Klikk på + . Velg Brother QL-XXX fra listen og klikk på [Legg til] for å legge til skriveren i Utskrift og faks (Mac OS X 10.5.8-10.6)/ Utskrift og skanning (Mac OS X 10.7).

Når skjermbildet Utskrift og faks/Utskrift og skanning vises, må du undersøke at Brother QL-XXX blir lagt til og lukke skjermbildet Utskrift og faks/Utskrift og skanning. Du kan nå bruke maskinen.

Installering av programvaren er nå fullført.

## For brukere av kablede nettverksgrensesnitt (Windows<sup>®</sup>) (kun QL-720NW)

#### Før du installerer

Sørg for at datamaskinen er PÅ og at du er pålogget med administratorrettigheter.

- Lukk eventuelle programmer som kjører.
- ■Koble til nettverkskabelen og trykk på AV/PÅ-knappen (()) på maskinen for å slå på strømmen

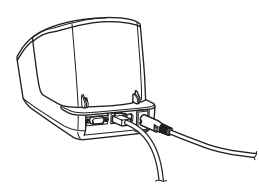

Bekreft at Wi-Fi-lampen på skriveren ikke er tent.

#### Installering av programvare for kablet nettverk

- Sett inn den medfølgende CD-ROM-platen i CD-ROM-stasjonen. Hvis modellnavnskjermbildet vises, velger du skriveren. Hvis språkskjermbildet vises, velger du språket.
  Hvis CD-ROM-menyen ikke
  - vises automatisk, åpner du filene på CD-ROM-platen og dobbeltklikker på [Start.exe].

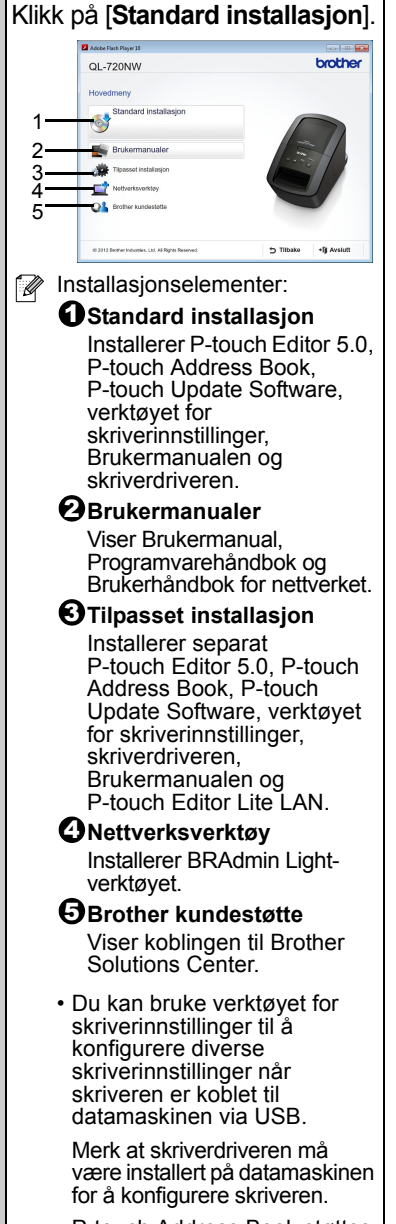

 P-touch Address Book støttes ikke for enkelte språk.

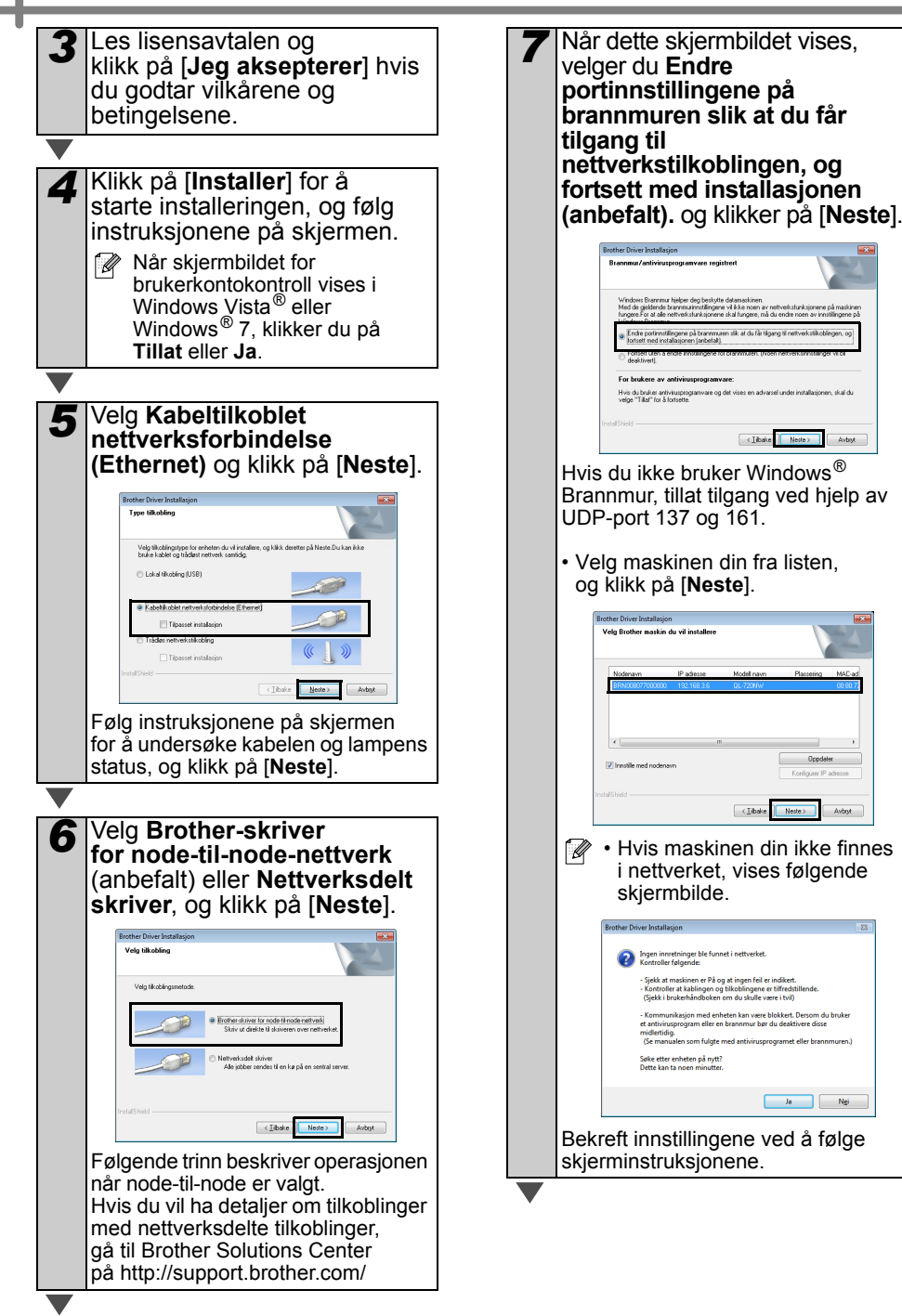

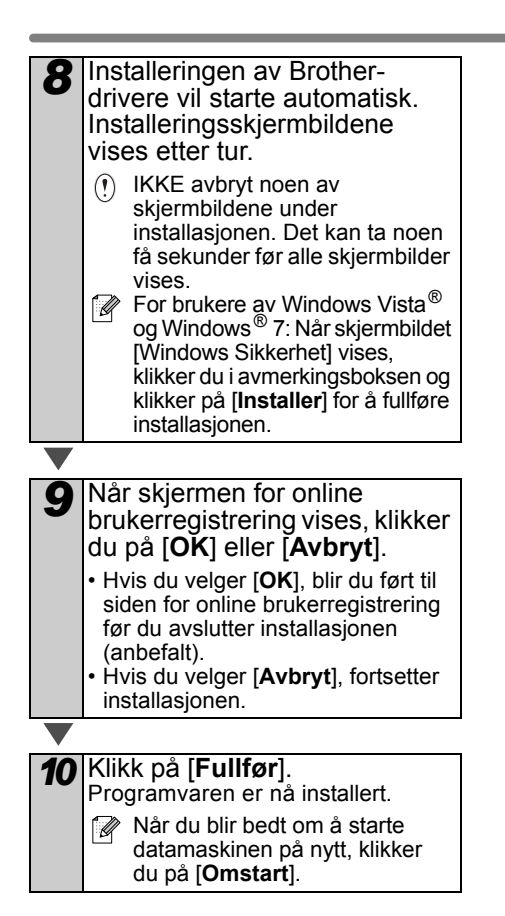

### For brukere av kablede nettverksgrensesnitt (Macintosh) (kun QL-720NW)

Dobbeltklikk på Start Here OSX-

ikonet for å installere.

#### Før du installerer

Sørg for at datamaskinen er PÅ og at du er pålogget med administratorrettigheter.

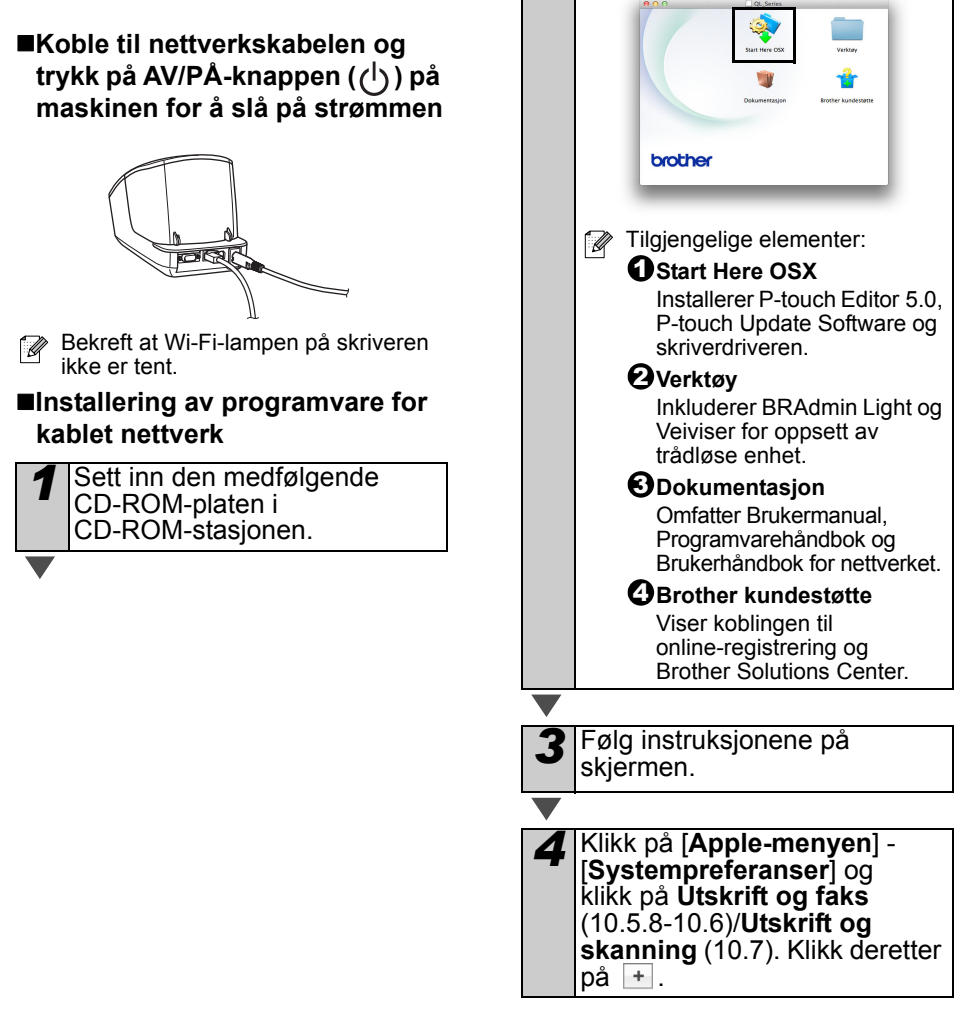

# For enkel nettverkskonfigurasjon Velg Brother QL-XXX fra listen og klikk på [Legg til] for å legge til skriveren. Image: Strategie Strategie Strategi

#### For manuell nettverkskonfigurasjon

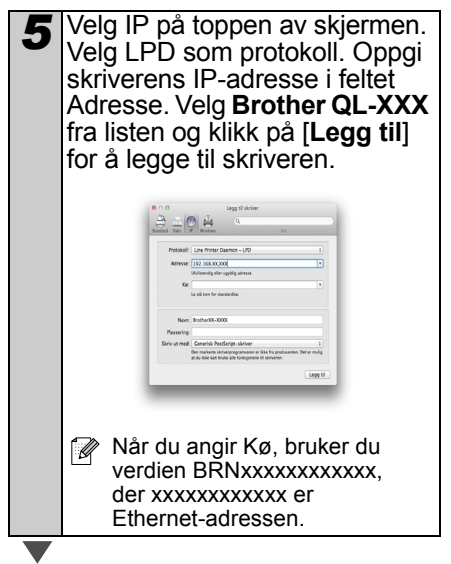

- 6 Når skjermbildet Utskrift og faks/Utskrift og skanning vises igjen, må du kontrollere at Brother QL-XXX er lagt til, og lukke skjermbildet Utskrift og faks/Utskrift og skanning. Du kan nå bruke maskinen.
- Bruk BRAdmin Light til å endre IP-adressen. Se side 31.

### For brukere av trådløse nettverksgrensesnitt

#### Før du begynner

Først må du konfigurere innstillingene for trådløst nettverk på skriveren for å kommunisere med nettverkets tilgangspunkt/ruter. Etter at skriveren er konfigurert for å kommunisere med tilgangspunktet/ruteren, vil datamaskiner på nettverket ha tilgang til skriveren. Hvis du vil bruke skriveren fra disse datamaskinene, må du installere driverne og programvaren. Følgende trinn vil veilede deg gjennom konfigurasjonsog installasjonsprosessen.

- Hvis du har tenkt å koble skriveren til nettverket, anbefaler vi at du kontakter systemadministratoren før installasjonen. Du må kjenne innstillingene for det trådløse nettverket før du fortsetter med denne installasjonen.
  - Hvis du tidligere har konfigurert skriverens trådløse innstillinger, må du tilbakestille nettverksinnstillingene før du kan konfigurere de trådløse innstillingene igjen.
    - 1 Slå strømmen AV.
    - 2 Trykk på og hold inne kutteknappen mens du holder AV/PÅ-knappen inne. Wi-Filampen begynner å blinke grønt, og statuslampen lyser oransje.
    - 3 Trykk to ganger på kutteknappen mens du holder AV/PÅ-knappen inne. Wi-Fi-lampen lyser grønt, og statuslampen lyser oransje.

Hvis du vil oppnå optimalt resultat med normal utskrift av vanlige dokumenter, bruker du skriveren så nær WLANtilgangspunktet/ruteren som mulig med minimale hindringer. Store gjenstander og vegger mellom de to enhetene samt interferens fra andre elektroniske enheter kan påvirke dokumentenes dotagenerigenbestighet

dataoverføringshastighet.

På grunn av disse faktorene er trådløst kanskje ikke den beste tilkoblingsmetoden for alle typer dokumenter og applikasjoner. Den maksimale behandlingshastigheten er mulig når du bruker USB.

#### Infrastrukturmodus

Følgende instruksjoner er for infrastrukturmodus (koblet til en datamaskin via tilgangspunkt/ruter).

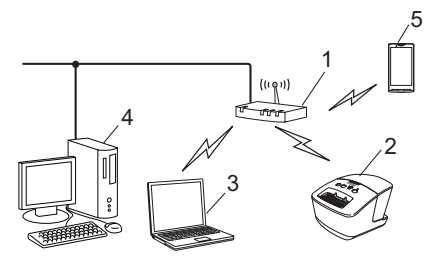

- 1 Tilgangspunkt/ruter
- 2 Skriveren din
- 3 Trådløsaktivert datamaskin koblet til tilgangspunktet/ruteren
- 4 Kablet datamaskin koblet til
- tilgangspunktet/ruteren
- 5 Smarttelefon

#### Velge trådløs installeringsmetode

Følgende instruksjoner tilbyr to metoder for å installere skriveren i et trådløst nettverksmiljø. Velg metoden du foretrekker for miljøet ditt.

Hvis du vil sette opp skriveren i et annet trådløst miljø, se Brukerhåndboken for nettverket.

#### Metode 1

Konfigurasjon ved hjelp av installasjons-CD-ROM og midlertidig bruk av en USB-kabel

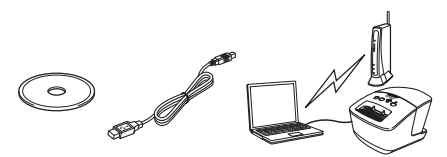

Med denne metoden anbefales det at du bruker en datamaskin som er trådløst tilkoblet til nettverket.

- Du må bruke en USB-kabel (ekstrautstyr) midlertidig under konfigurasjonen.
  - Hvis du bruker Windows<sup>®</sup> XP eller bruker en nettverkskabel til å koble datamaskinen til det trådløse tilgangspunktet/ruteren, må du kjenne SSIDen og nettverksnøkkelen for WLAN-tilgangspunktet/ruteren før du fortsetter. Skriv ned innstillingene for det trådløse nettverket i området nedenfor.
  - Ikke kontakt Brother kundeservice for å få hjelp uten informasjon om trådløs sikkerhet. Vi kan hjelpe deg med å finne innstillingene for nettverkssikkerhet.

#### MEMO

| Element                                                     | Innstilling |
|-------------------------------------------------------------|-------------|
| SSID<br>(Nettverksnavn)                                     |             |
| Nettverksnøkkel<br>(sikkerhetsnøkkel/<br>krypteringsnøkkel) |             |

- \* Nettverksnøkkelen kan også beskrives som passordet, sikkerhetsnøkkelen eller krypteringsnøkkelen.
- Hvis du ikke kjenner denne informasjonen (SSID og nettverksnøkkel), kan du ikke fortsette det trådløse oppsettet.
  - Hvordan kan jeg finne denne informasjonen (SSID og nettverksnøkkel)?
    - 1 Se dokumentasjonen som følger med WLAN-tilgangspunktet/ruteren.
    - Det første nettverksnavnet kan være produsentens navn eller modellnavnet.
    - 3 Hvis du ikke kjenner sikkerhetsinformasjonen, kan du kontakte ruterprodusenten, systemadministratoren eller Internett-tilbyderen.

#### Metode 2

Ettrykks konfigurasjon ved hjelp av WPS og konfigurasjon ved hjelp av CD-ROM-en med installeringsprogrammet

Hvis WLAN-tilgangspunktet/ruteren støtter automatisk trådløst (ettrykks) oppsett (WPS), kan du også velge denne metoden.

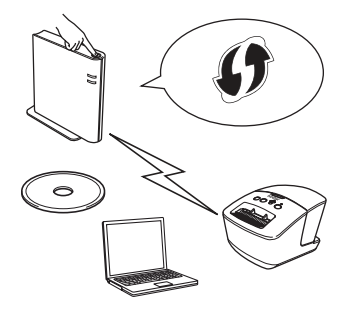

#### Nå kan du gå til installeringsprosedyren

Denne delen forklarer fremgangsmåtene for installering ved hjelp av den aktuelle metoden. Fremgangsmåtene for installering er som følger:

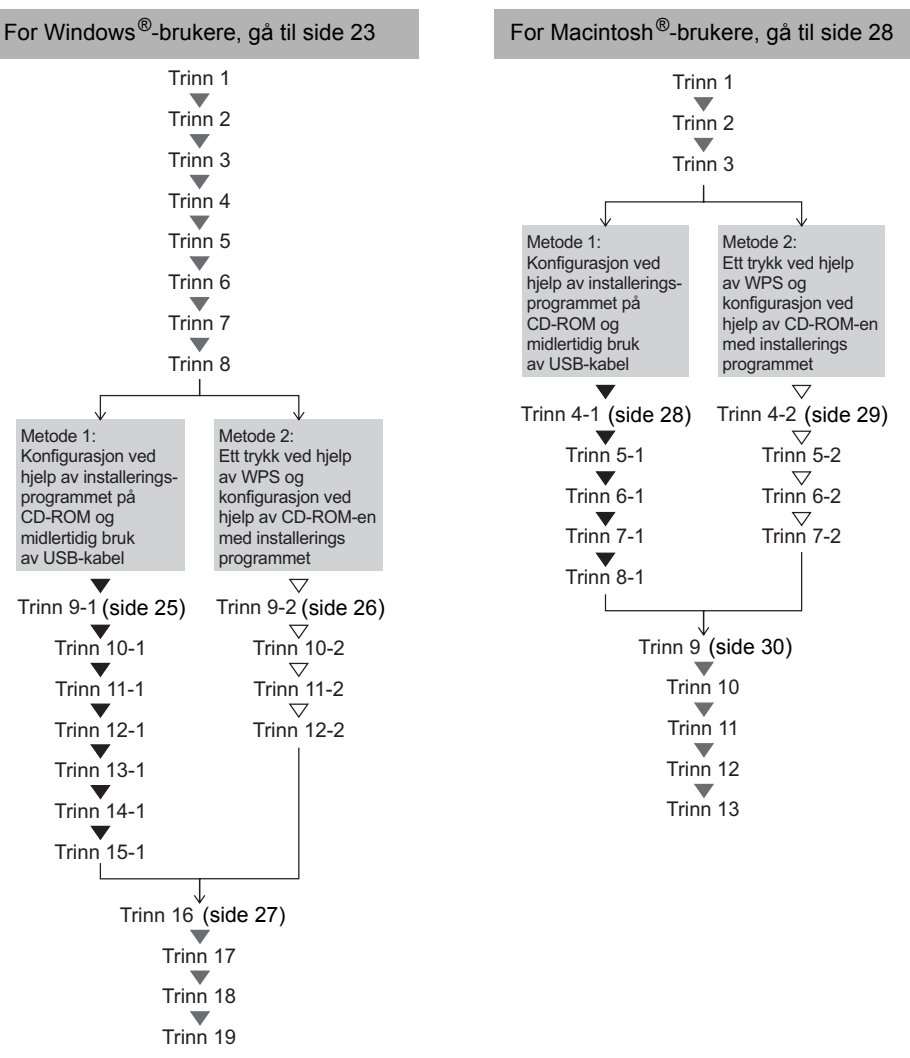

- () Kontroller at du er pålogget med administratorrettigheter.
  - Når skriveren er i et trådløst bedriftsnettverk, kobler du til skriveren via USB og konfigurerer dens trådløse innstillinger. Du kan også bruke verktøyet for nettverksinnstillinger til å konfigurere disse innstillingene så snart du har installert skriverdriveren. Hvis du vil ha informasjon om verktøyet for nettverksinnstillinger, se Verktøy for nettverksinnstillinger i Brukerhåndboken for nettverket.

# For Windows<sup>®</sup>-brukere

- Sett inn den medfølgende CD-ROM-platen i CD-ROM-stasjonen. Hvis modellnavnskjermbildet vises, velger du skriveren. Hvis språkskjermbildet vises, velger du språket.
  Hvis CD-ROM-menyen ikke
  - vises automatisk, åpner du filene på CD-ROM-platen og dobbeltklikker på [Start.exe].

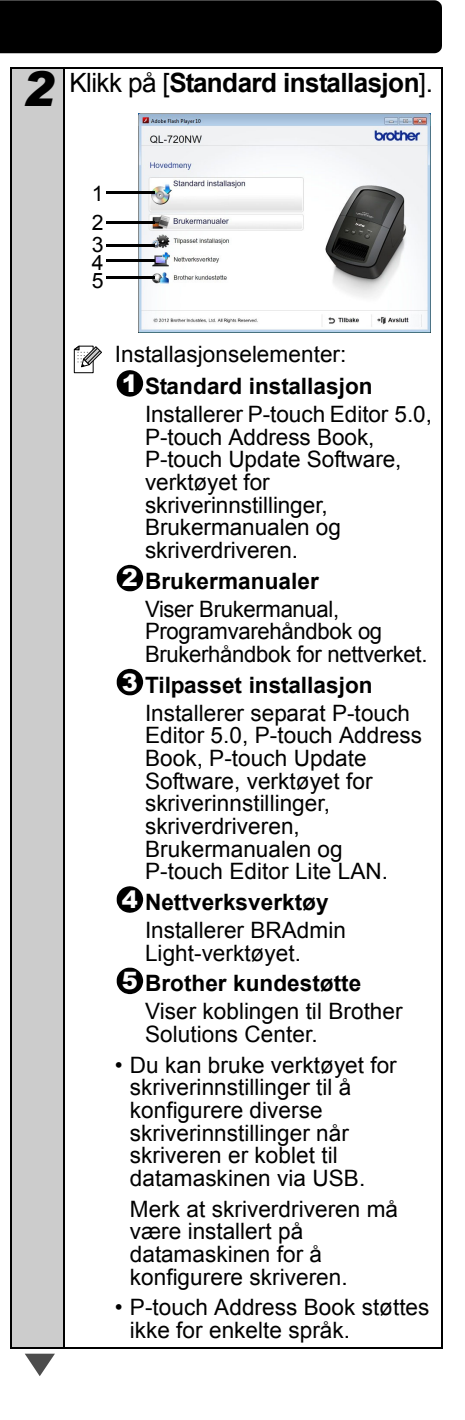

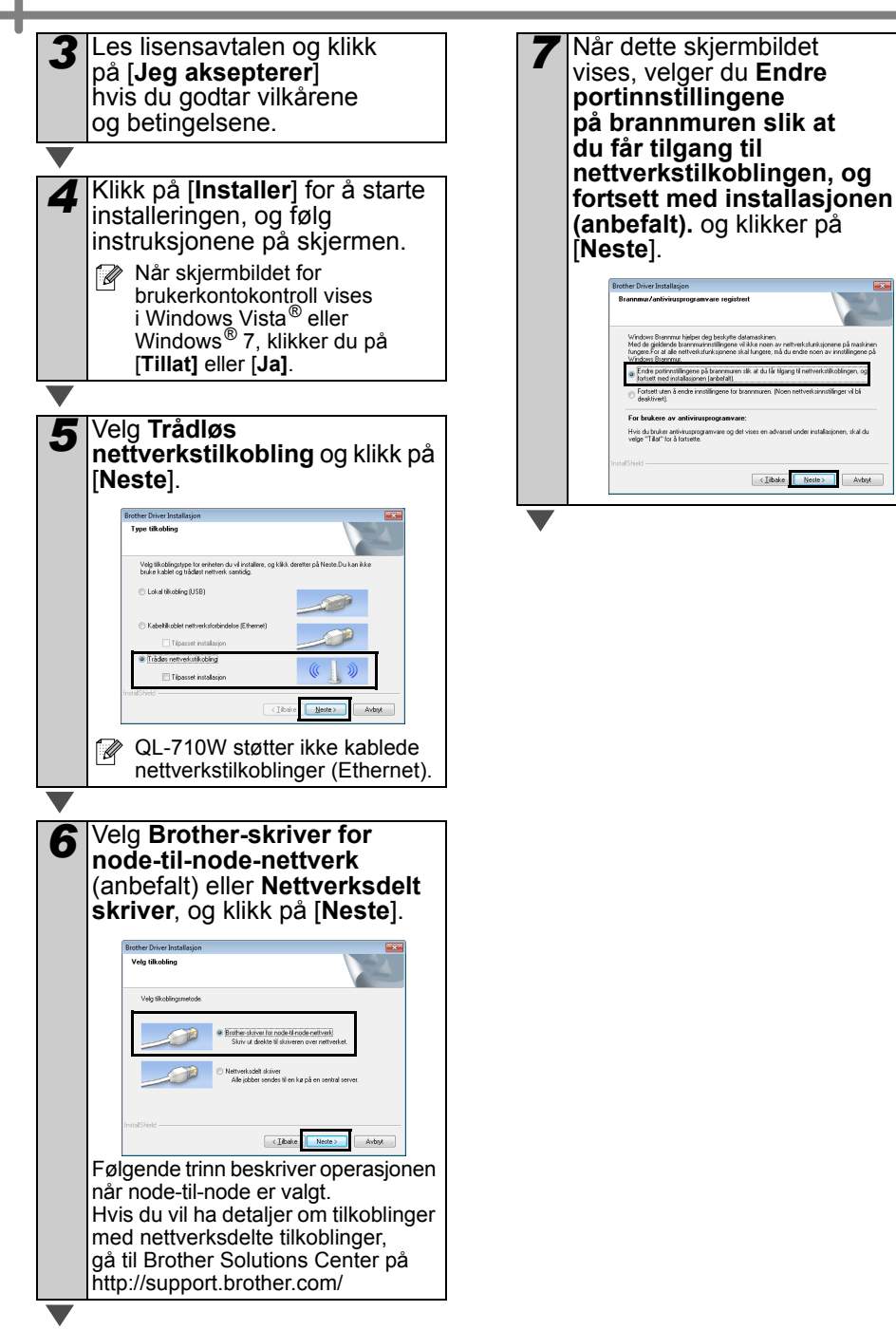

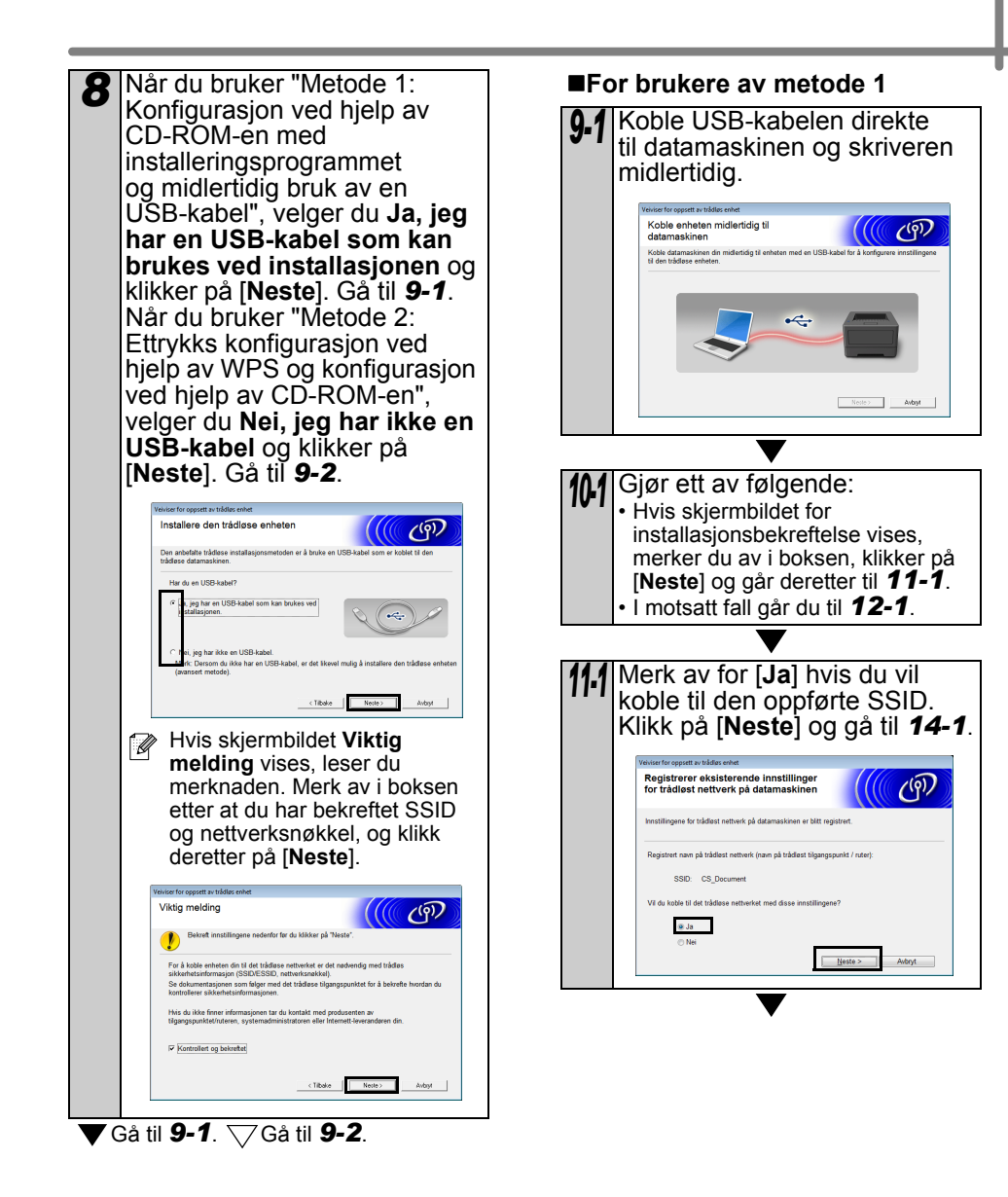

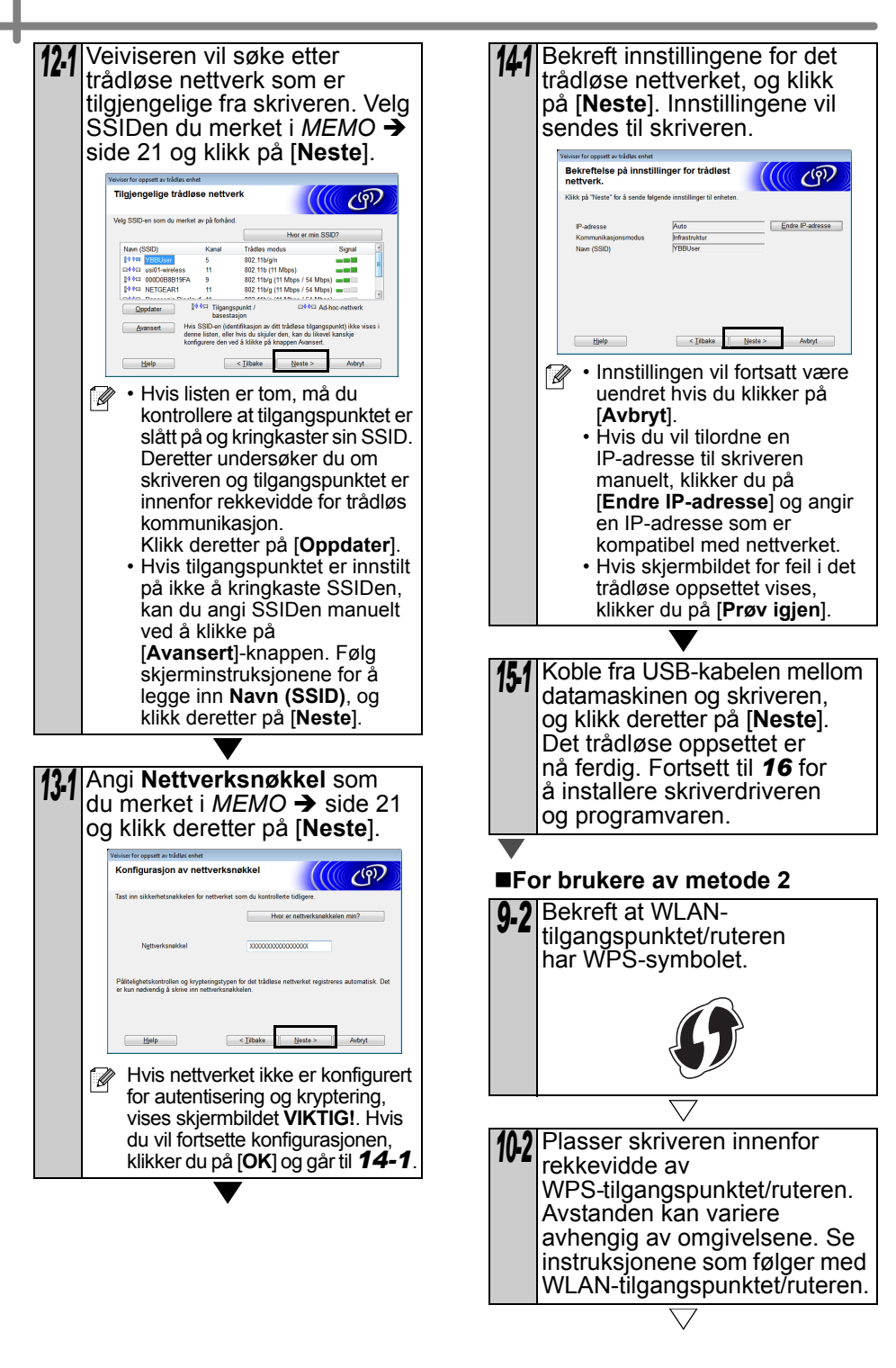

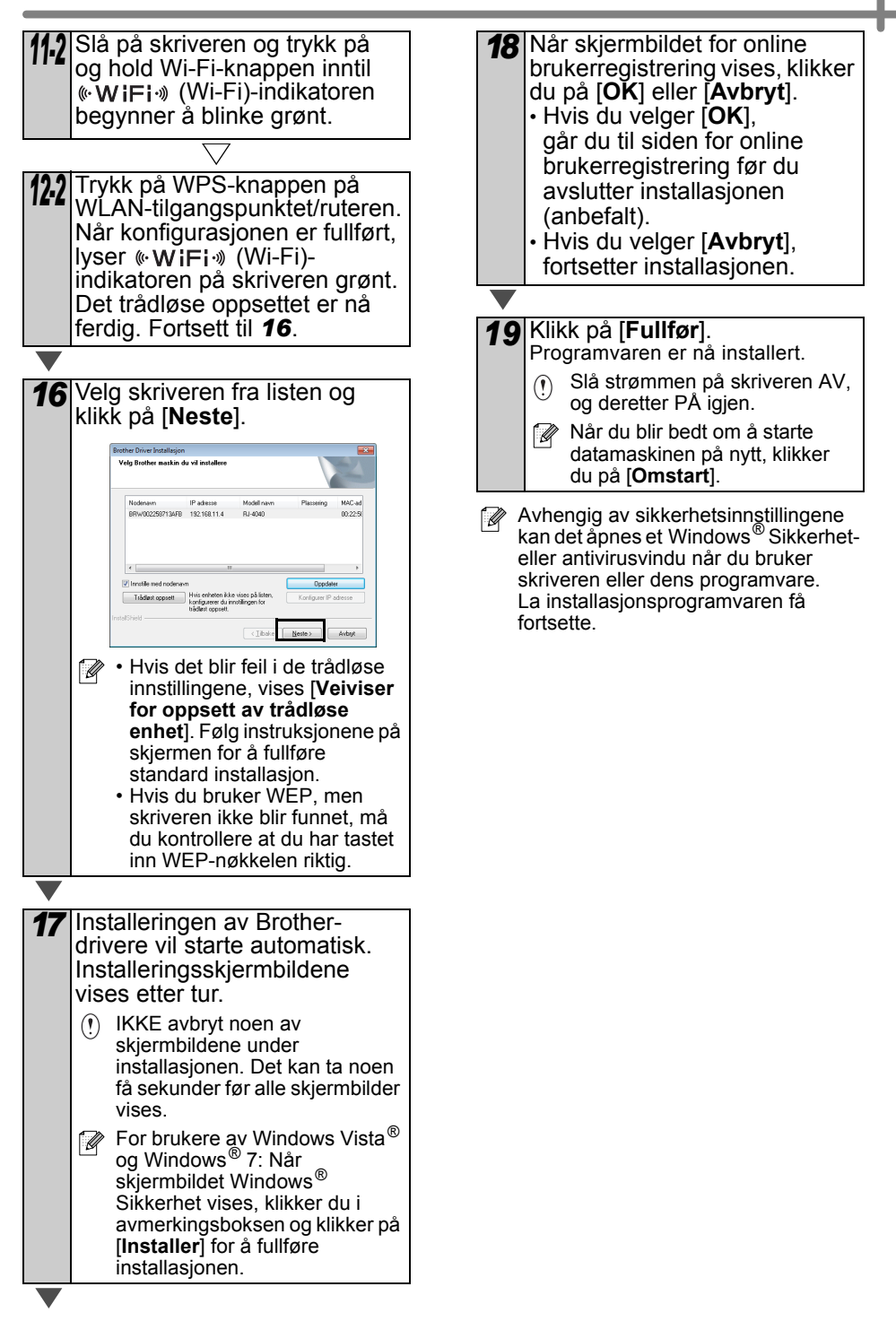

## For Macintosh-brukere

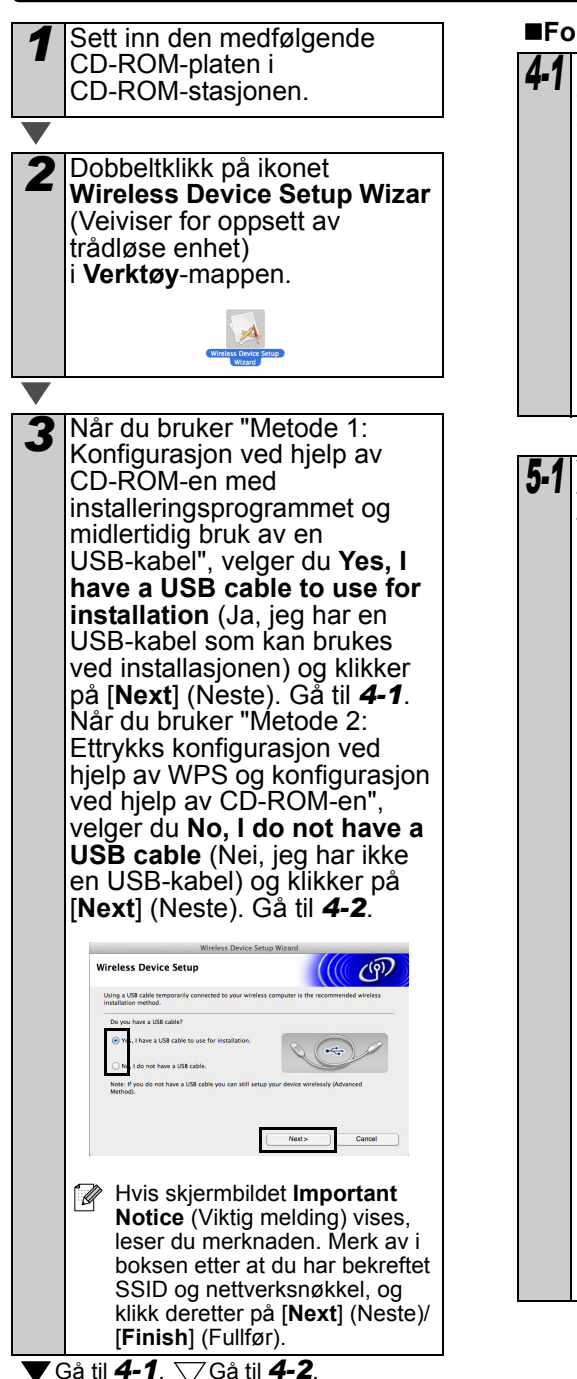

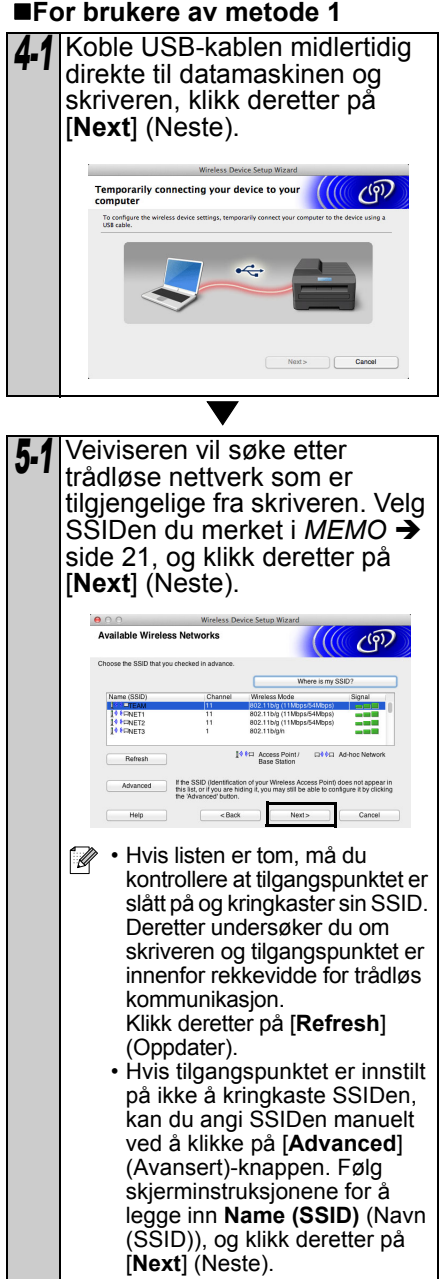

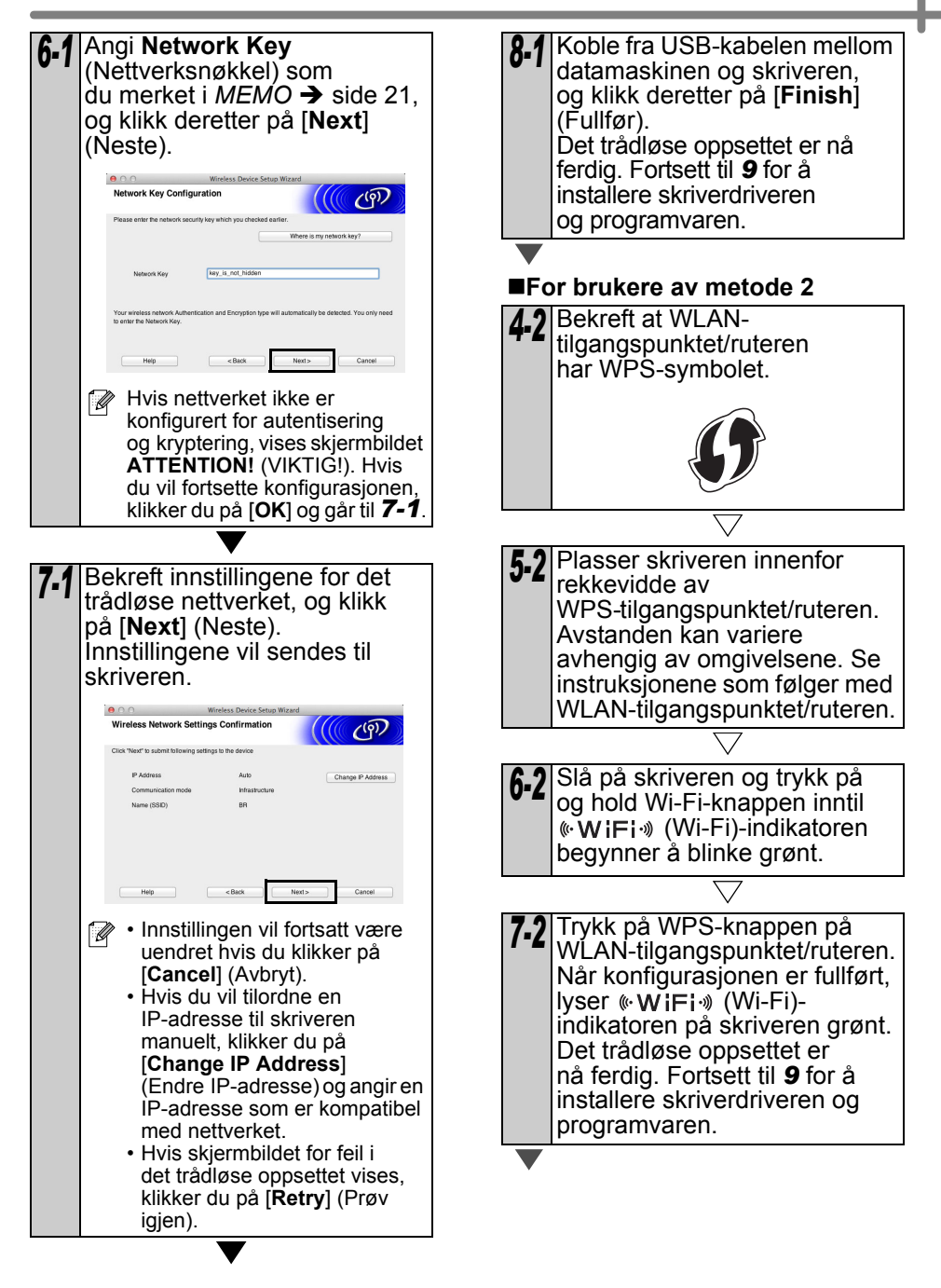

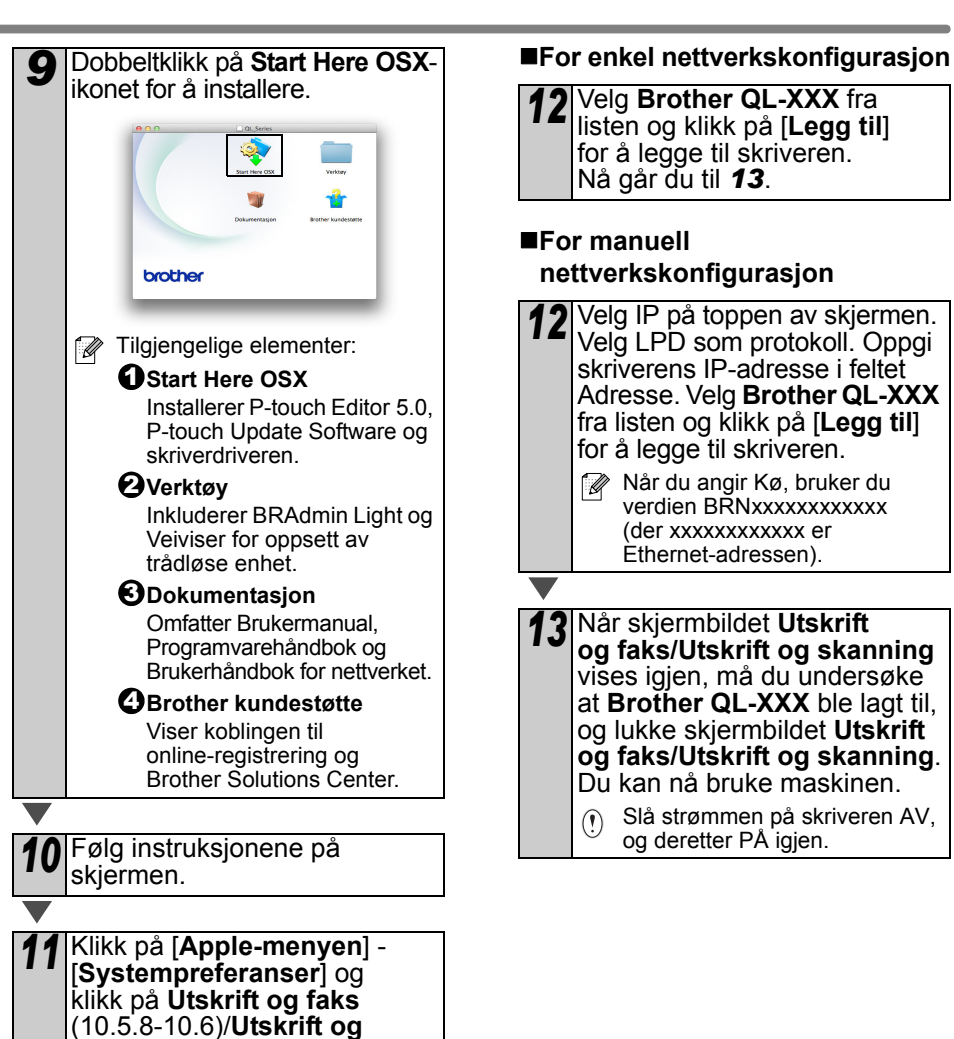

skanning (10.7). Klikk deretter

på +.

# 6 Installere og bruke annen programvare

Denne delen forklarer hvordan du installerer BRAdmin Light og P-touch Editor Lite LAN.

# BRAdmin Light (Windows®)

#### Installere konfigureringsverktøyet BRAdmin Light

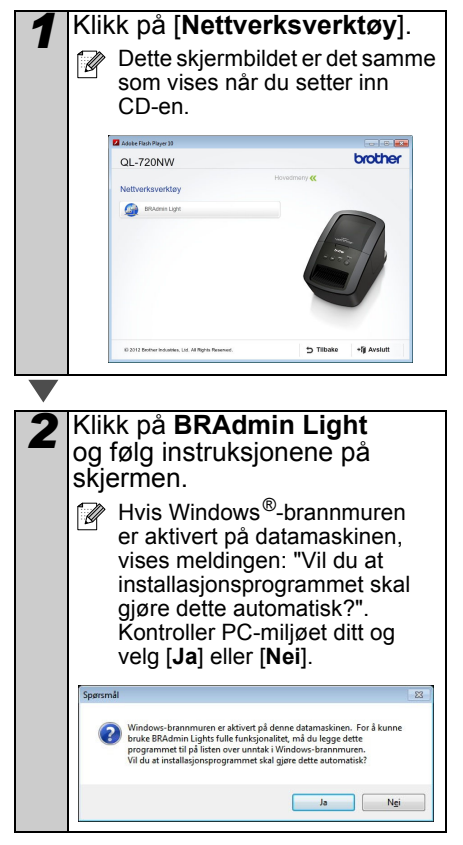

#### Angi IP-adresse, nettverksmaske og gateway ved hjelp av BRAdmin Light

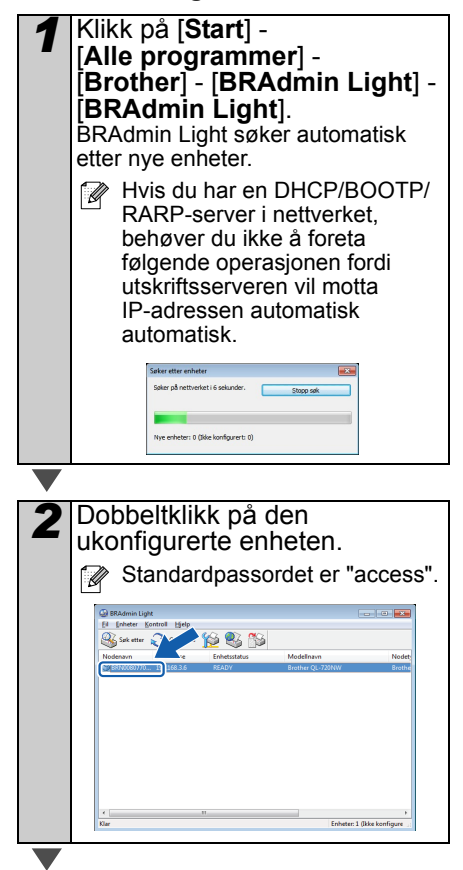

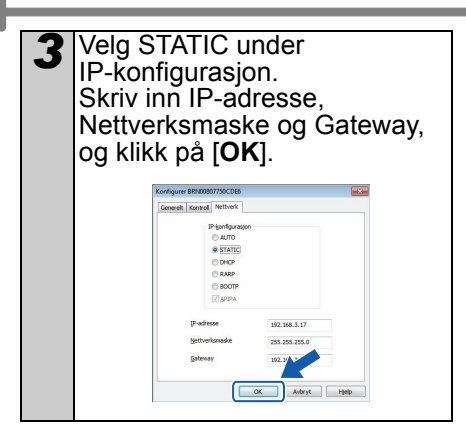

#### Adresseinformasjonen lagres på skriveren.

Hvis du krever mer avansert skriveradministrasjon, kan du bruke den nyeste versjonen av Brother BRAdmin Professional, som er tilgjengelig for nedlasting fra http://support.brother.com/

# BRAdmin Light (Macintosh)

#### Starte konfigureringsverktøyet BRAdmin Light

BRAdmin Light er ikke installert. Fordi programvaren er i mappen Verktøy på CD-en, kjører du den direkte fra CD-en eller kjører den etter at du har kopiert den manuelt til en selvvalgt plassering.

#### Angi IP-adresse, nettverksmaske og gateway ved hjelp av BRAdmin Light

| 1 | Klikk på [ <b>Bibliotek</b> ] -<br>[ <b>Skrivere</b> ] - [ <b>Brother</b> ] -<br>[ <b>P-touch Utilities</b> ] -<br>[ <b>BRAdmin Light.jar</b> ].<br>BRAdmin Light søker automatisk<br>etter nye enheter. |
|---|----------------------------------------------------------------------------------------------------|
|   | BRAdmin Light.jar                                                                                                    |
|   | Hvis du har en DHCP/BOOTP/<br>RARP-server i nettverket,<br>behøver du ikke å utføre<br>følgende handling siden<br>skriverserveren mottar<br>IP-adresse automatisk.                                       |
| ▼ |                                                                                                    |

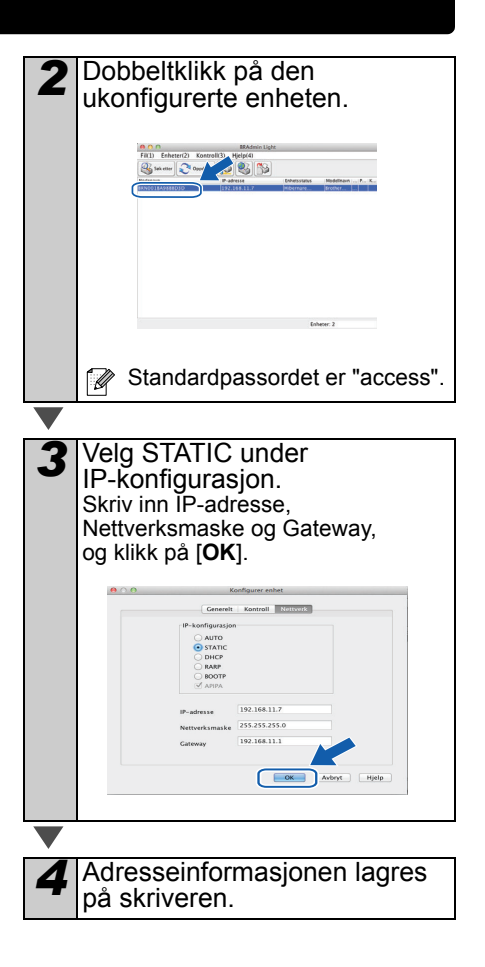

## P-touch Editor Lite LAN (Windows®)

#### Installere P-touch Editor Lite LAN

P-touch Editor Lite LAN er en grunnversjon av etikettredigeringsverktøyet.

- Hvis du vil bruke P-touch Editor Lite LAN, må IP-adressen for denne skriveren angis riktig. IP-adressen kan angis med et verktøy som BRAdmin Light, som kan installeres via [Nettverksverktøy] på CD-en. Du finner nærmere informasjon om bruk av dette verktøyet under "Angi IP-adressen og nettverksmasken" i
  - "Brukerhåndbök for nettverket" (PDF).
    På et nettverk der IP-adressene tilordnes automatisk, for eksempel med DHCP, tilordnes IP-adressen automatisk når skriveren tilkobles nettverket, slik at skriveren kan brukes med en gang. Men fordi IP-adressen kan endres dynamisk, anbefaler vi å angi en statisk IP-adresse når P-touch Editor Lite LAN brukes. Kontakt nettverksadministratoren for mer informasjon.
  - Angi innstillingene etter å ha snakket med nettverksadministratoren.

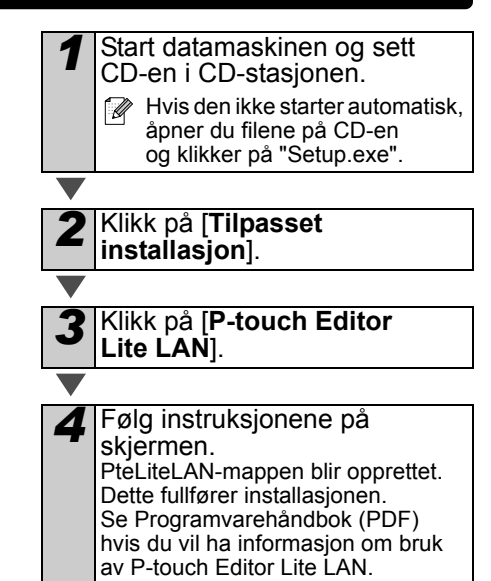

# 7 Start av Hjelp for P-touch Editor

Denne delen forklarer hvordan du starter Hjelp for P-touch Editor for Windows<sup>®</sup> og Macintosh.

## Windows®

Eksemplet nedenfor er for Windows Vista<sup>®</sup>. Skrivernavnene på følgende skjermbilder kan være forskjellig fra din skriver.

■Start fra Start (

)-knappen

Du starter Hjelp for P-touch Editor ved å klikke på Start (③)-knappen på oppgavelinjen og peke på [Alle programmer]. Kikk på [Brother P-touch] og [P-touch Editor 5.0 Hjelp].

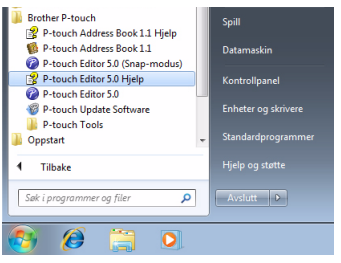

■Start fra dialogboksen Ny/åpne

Når du starter P-touch Editor 5.0 og dialogboksen Ny/åpne vises, klikker du på <u>Hjelp - Hvordan</u>.

Hvis du klikker på "Se etter oppdatering" (vises i rødt til høyre), kan du sjekke om den siste P-touch Editor er tilgjengelig eller ikke på webområdet.

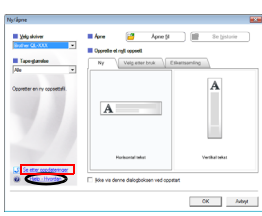

Start fra P-touch Editor

Klikk på Hjelp-menyen, og velg Hjelp for P-touch Editor.

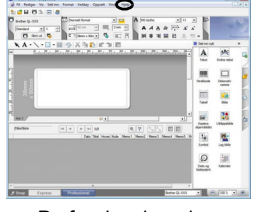

Professional-modus

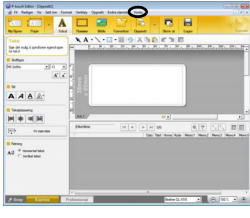

Express-modus

■Start fra Snap-modus

Høyreklikk med musen, og velg Hjelp for P-touch Editor.

| 🎢 s | Kopiere skjermbilde             |
|-----|---------------------------------|
|     | Gå tilbake til redigere oppsett |
|     | Beskrivelse av Snap-modus       |
| •   | Hjelp for P-touch Editor F1     |
|     | Hvordan                         |
|     | Om                              |
|     | Avslutte                        |

## **For Macintosh**

Følgende eksempel gjelder Mac OS X 10.7. Skrivernavn på de neste skjermbilene kan være forskjellig fra din skriver.

Start fra dialogboksen New/Open

Når du starter P-touch Editor 5.0 og dialogboksen New/Open vises, klikker du på Help - How To.

Start fra P-touch Editor Klikk på Help-menyen, og velg P-touch Editor Help.

■Start fra Snap-modus

Klikk mens du holder kontrolltasten inne, og velg P-touch Editor Help.

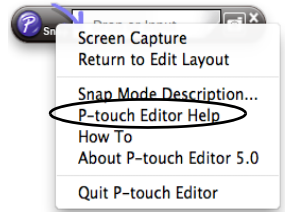

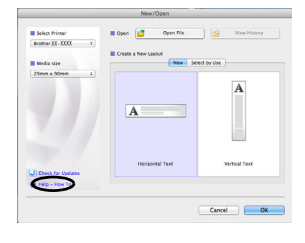

2 🗟 🖬 🖬

A 🗆 🛋

P-touch Editor for Mac

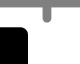

35

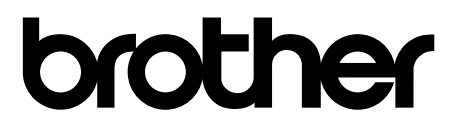

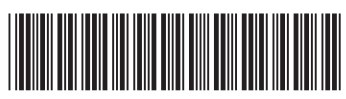

Trykt i Kina LBE865001